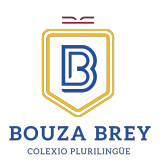

Siguiendo unos pasos muy sencillos pronto podrás acceder al aula Virtual Classroom desde tu ordenador o dispositivo móvil.

1. Pincha en el siguiente enlace para iniciar sesión classroom.google.com

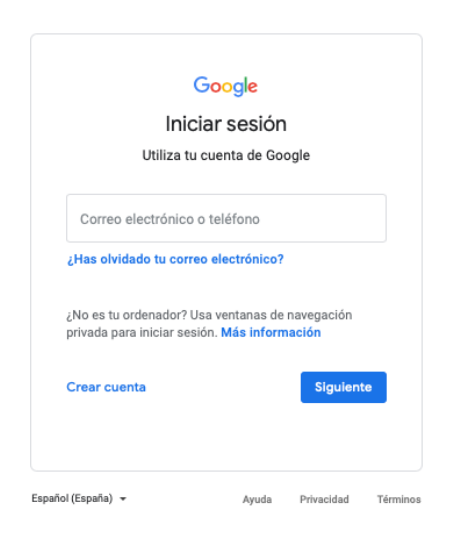

2. Escribiremos el Correo electrónico que nos ha creado el colegio, cuyo formato es el siguiente:

#### nombre.iniciales de apellidos@colexiobouzabrey.com

EJEMPLO. Si tu nombre fuese Martina López Álvarez tu correo sería:

martina.la@colexiobouzabrey.com

Si fuese un nombre o apellido compuesto;

Martina María López Álvarez: martinamaria.la@colexiobouzabrey.com

Martina Fernandez-Sierra Álvarez: martina.fa@colexiobouzabrey.com

Martina del Campo Álvarez: martina.da@colexiobouzabrey.com

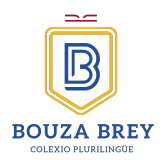

Cuando ya tengamos claro cual es nuestro correo lo escribimos en la siguiente ventana

| G                           |                             |                                                                                                    |  |
|-----------------------------|-----------------------------|----------------------------------------------------------------------------------------------------|--|
| Inicia sesión               |                             | Correo electrónico o teléfono alumno.pi@colexiobouzabrey.com                                                                        |  |
| Utiliza tu cuenta de Google |                             | ¿Has olvidado tu correo electrónico?                                                                                                |  |
|                             |                             | ¿No es tu ordenador? Usa ventanas de navegación privada para iniciar<br>sesión.<br>Más información sobre cómo usar el modo Invitado |  |
|                             |                             | Crear cuenta Siguiente                                                                                                    |  |
|                             | Escribe tu correo y pir     | ncha en siguiente                                                                                                    |  |
| 3. Introduce la cont        | raseña: <b>BouzaBrey202</b> | 4                                                                                                    |  |
|                             |                             | Introduce tu contraseña ————————————————————————————————————                                                                        |  |
| Contraseña:                 | Bours Brew 2024             | BouzaBrey2024                                                                                                    |  |
| Contrasena.                 | Douzabicy2024               | Mostrar contraseña                                                                                                    |  |
|                             | Pincha en Siguiente         |                                                                                                    |  |

aulavirtual@colexiobouzabrey.com

¿Has olvidado tu contraseña?

Siguiente

 Si todo va bien Google te dará la bienvenida y tendrás que aceptar los términos del servicio de Google y la Política de Privacidad.

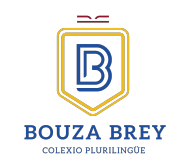

#### Google

Te damos la bienvenida a tu nueva cuenta

Te damos la bienvenida a tu nueva cuenta de Google Workspace for Educatio alumno.pi@colexiobouzabrey.com.

#### Tu centro educativo gestiona esta cuenta, lo que significa que:

- Tu centro aducativo aliga a quel servicios puedes acceder cuando utilizas esta cuenta, como dimati. Documentos y Geogle Maps Fu centro estenanto se das guardados en la cuenta y puede elegir si tienes acceso a elos estenantos puede ver ocimo utilizas la cuenta, incluídos los correos electrónicos que enviras y los documentos que creas Fu centro educativo también puede ver y cambiar tu configuración de privacidad, así como eliminar tu cuenta
- Tu centro educativo también puede ver y cambiar tu configuración de privacidad, así como eliminar tu cuenta
   n el Aviso de Privacidad de Google Workspace for Education se ofrecen más detalles sobre qué formación se recoge y cómo se utiliza.

#### información se recoge y cómo se utiliza. Estos son los tipos de servicios de Google a los que tal vez puedas acceder con tu cuenta:

 Servicios de Google Workspace. Entre los servicios principales se incluyen Gmail, Calenda Contactos, Drive, Documentos, Formularios, Grupos, Hojas de cálculo, Sites, Presentaciones Chat, Meet y Vault.

Puedes consultar más información sobre estos servicios en el Resumen de Servicios. Para obtener más información sobre tu privacidad al usar estos servicios, consulta el Aviso de Privacidad de Google Cloud. En el contrato de tu centro educativo con Google se describe tu uso de estos servicios.

En los servicios principales de Google Workspace for Education no se muestran anuncios. Además, la información personal recogida en estos servicios no se usa con fines publicitarios Es posible que también se pongan a ut disposición Otros Servicios de conformidad con el contrato de Workspace de tu centro educativo.

Entre los servicios adicionales de Google Workspace se incluyen la Búsqueda de Google Maps y YouTube. Tu centro educativo decide qué servicios adicionales puedes usar con tu cuenta. Si utilizas e

Tu centro educativo decide qué servicios adicionales puedes usar con tu cuenta. Si utilizas esta cuenta para acodera a servicios adicionales, tu uso de esos servicios as describe en sua tiemmos, como los firmanos dal Servaro. Co de gius, plan en cuenta con de todoreja y tota esta con esta de la construcción de la construcción de textores con tu cuenta, se aplicarán los términos y políticas que esos terceros hayan establicido.

uno se inclosa addicionales musican intuncia. Bin mutago, si utiliza esta nuna canta provi siglicidare de la construcción de la construcción de la construcción de la construtoria siglicidare su nuncios personalizados. Lo que agrinifica que no utilizanos la información de presentar a la calcidad asterior para segmentar anuncios. Sin enteriorizo, o defenso nomostrar runcios basados en otros factores, como tu consulta de básqueda, la hora del día o el intenido de la jadígna estella leyencia.

El uso que hagas de los servicios de Google con esta cuenta (alumno.pi@colexiobouzabrey.com) también está limitado por las políticas internas de tu centro educativo.

Puedes consultar y cambiar lu configuración de privacidad en myaccount google.com. Písiele a lu centro educativo, padre, madre o bitoría que la syste a entender este aviso o cualquier parte de la información incluída en los enlesce de amba.

#### Pinchamos en Entendido

 Cambia tu contraseña. Por seguridad debes escribir una nueva contraseña, que será la que utilizarás posteriormente para iniciar sesión.

### Google

Cambiar la contraseña de alumno.pi@colexiobouzabrey.com

Más información sobre cómo elegir una contraseña segura

| Crea una contraseña nueva segura que<br>no utilices en otros sitios web. |
|--------------------------------------------------------------------------|
| Crea una contraseña                                                      |
|                                                                          |
| Confirmar la contraseña                                                  |
|                                                                          |
| Cambiar contraseña                                                       |
|                                                                          |

Escribe tu contraseña

Pincha Cambiar contraseña

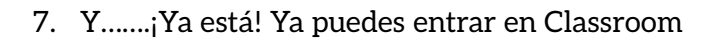

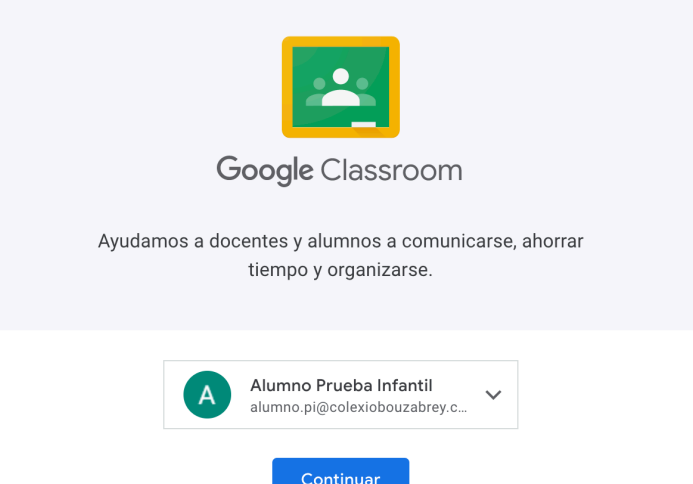

8. Elige tu función "Soy Alumno"

Pincha en Continuar

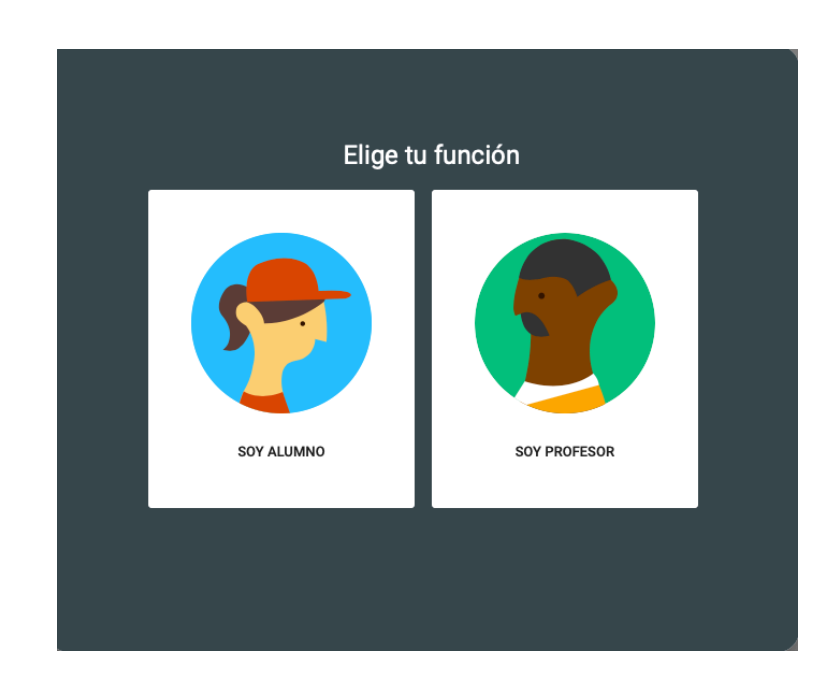

Pincha "Soy alumno"

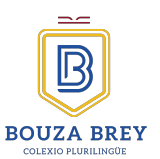

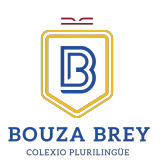

| = Google Classroom |                                                         | + 🏽 🛛                       |
|--------------------|---------------------------------------------------------|-----------------------------|
|                    | Mother barre laterol                                    | Apúntate a tu primera clase |
|                    | Wo wes this classes previas?<br>PPUERA CON OTTRA CUENTA |                             |

#### 8. Ya has finalizado el proceso de inscripción en CLASSROOM

9. ¿Y las clases dónde están?.....Recibirás invitaciones de tus profesores para inscribirte en cada asignatura. Cuando las hayas aceptado todas podrás acceder a ellas de una forma muy sencilla e intuitiva:

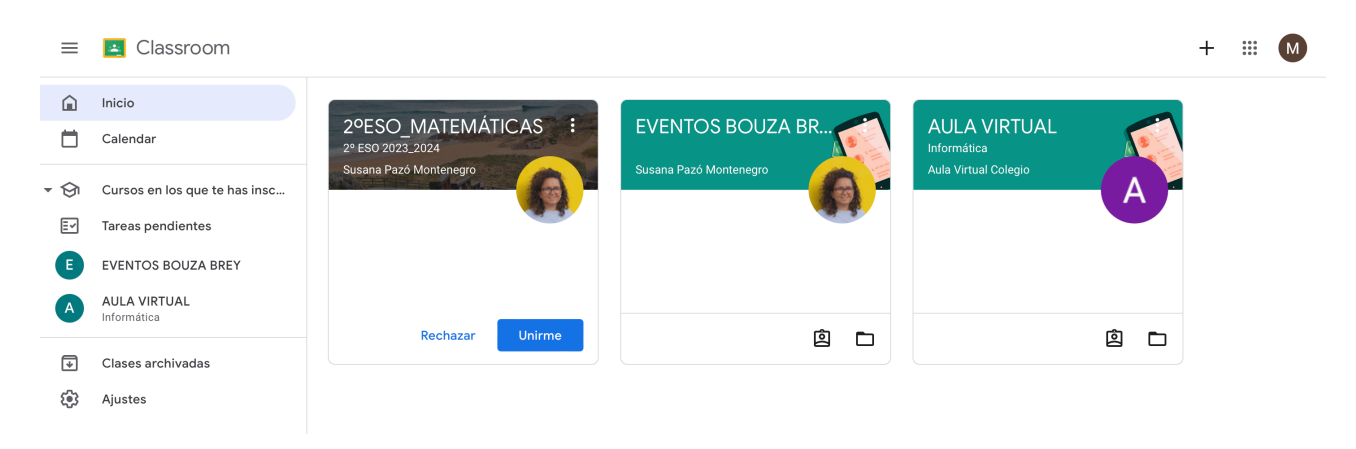

Muchas gracias por tu esfuerzo y colaboración, espero que esta guía te haya servido de ayuda. Cualquier dificultad técnica o en el proceso de alta en la aplicación puedes ponerte en contacto :

aula.virtual@colexiobouzabrey.com Indicando en el asunto: Incidencia CLASSROOM.

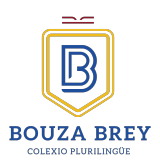

# **CLASSROOM EN OTROS DISPOSITIVOS**

En los siguiente enlaces de Google tienes explicado de forma detallada el funcionamiento de CLASSROOM, una guía de ayuda para resolver dudas y la forma de instalarlo en dispositivos móviles: teléfono y tableta.

#### PINCHA AQUÍ: ENLACE\_INICIAR\_CON\_OTROS\_DISPOSITIVOS\_CLASSROOM

Elige el dispositivo y te irá mostrando los pasos que debes seguir.

INICIAR SESIÓN EN CLASSROOM

Para iniciar sesión debes tener una conexión a Internet activa.

Ordenador Android

oid iPhone y iPad

PINCHA AQUÍ: ENLACE\_AYUDA\_CLASSROOM

| ¿Cómo podemos ayudarte?                              |     |
|------------------------------------------------------|-----|
| Q Describe el problema.                              | í - |
| Explorar Classroom                                   | ~   |
| Iniciar sesión y configurar Classroom                | ~   |
| Crear, organizar y unirse a las clases               | ~   |
| Crear, entregar y hacer un seguimiento de las tareas | ~   |
| Calificar tareas y enviar comentarios                | ~   |
| Comunicarse con la clase                             | ~   |
| Comunicarse con los tutores                          | ~   |
| Administradores de G Suite                           | ~   |
| Privacidad, políticas y uso inadecuado               | ~   |